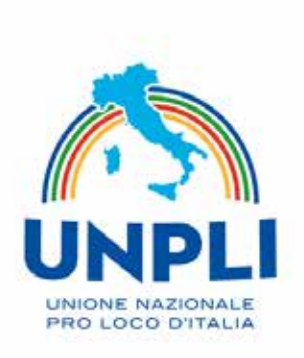

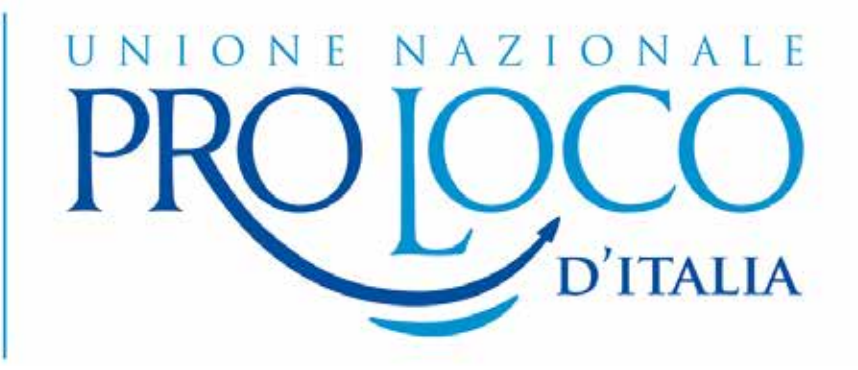

# Breve guida all'attivazione e all'utilizzo di

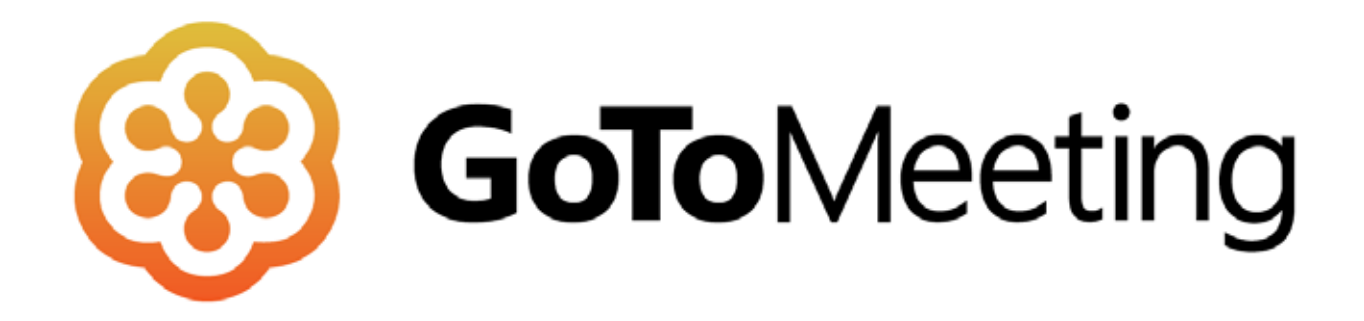

Una volta richiesto l'account GOTOMEETING tramite il modulo sul sito dell'Unpli ti arriverà una mail nella casella indicata in fase di richiesta. Nella mail troverai un messaggio di benvenuto ed un tasto da

cliccare. Clicca su "Inizia"

Gentile Mario Rossi,

Benvenuto. Si è ottenuto l'accesso all'account per COVID-19 Emergency Remote Work

#### Si hanno i privilegi seguenti:

- GoToMeeting
  - Come organizzatore di GoToMeeting è possibile organizzare riunioni condi
- GoToWebinar
  - Organizzare webinar online a volontà
  - Guardare i video di dimostrazione

Inizia

Per domande relative all'account, contattare UNIONE NAZIONALE PRO LOCO D'ITALIA

Si aprirà una pagina del tuo browser predefinito con la schermata di creazione account

Crea il tuo account inserendo

- il tuo nome;
- il tuo cognome
- la password che utilizzerai per accedere;

• la conferma della password scelta Infine clicca su "**Continua**"

| Le password fanno distinzione fra lettere maiuscole e minuscole e devono contenere almeno 8 caratteri, compresi numeri e lettere. |
|----------------------------------------------------------------------------------------------------|
|                                                                                                    |
| Nome                                                                                                    |
| Mario                                                                                                    |
| Cognome                                                                                                    |
| Rossi                                                                                                    |
| Password                                                                                                    |
| ******                                                                                                    |
| Conferma password                                                                                                    |
| ******                                                                                                    |
|                                                                                                    |

### Nella pagina che si aprirà dovrai cliccare sul prodotto "Gotomeeting - Riunioni personali"

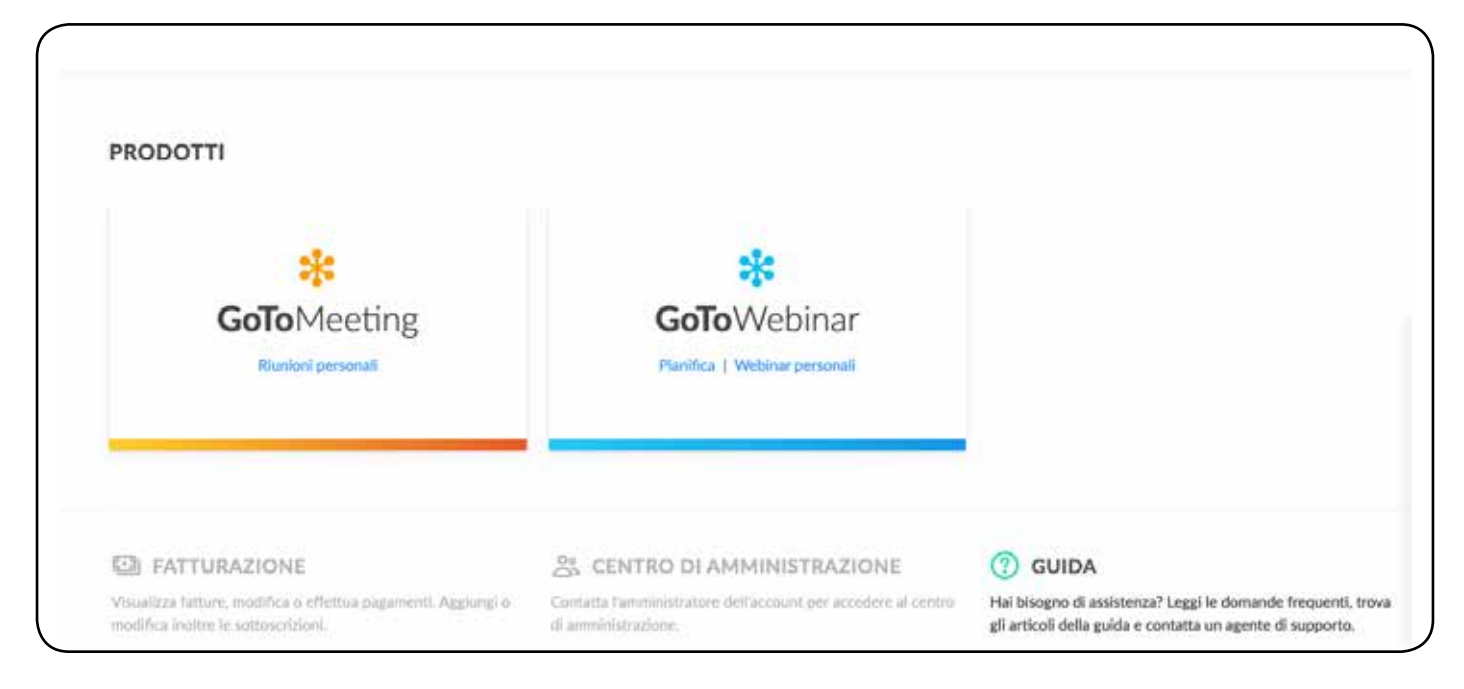

### .04

### Lascia selezionata la scheda "Singola" e clicca su **"Crea riunione"** nella pagina che si aprirà

| Crea Riunione<br>Sale Singola Cronologia | Crea riunione<br>Con i<br>perm<br>quals | personale<br>Prenota Una Sa<br>il collegamento a una riu<br>nanente, le persone poss<br>siasi momento con un so | unione<br>sono accedere in<br>olo clic. |  |
|------------------------------------------|-----------------------------------------|----------------------------------------------------------------------------------------------------|-----------------------------------------|--|
| Sale Singola Cronologia                  |                                         | 🗄 Crea Riunione                                                                                                 |                                         |  |
|                                          | Sale                                    | Singola                                                                                                    | Cronologia                              |  |

Ora è ill momento di creare la tua riunione! Per prima cosa dalle un **titolo** (Es. Consiglio Pro Loco, Giunta, Incontro coi Soci)

Successivamente puoi scegliere di creare una **"riunione singola"** programmado un orario di inizio e di fine oppure (scelta consigliata) una **"sala riunioni online".** 

Questa scelta ti permetterà di accedere alla sala riunioni in qualsiasi orario con lo stesso codice di accesso.

| ento |
|------|
| ~    |
|      |
|      |
|      |
|      |

Annulla

Salva

Clicca su "Salva"

## .06

A questo punto la tua sala è pronta per la riunone. Come ultimo passaggio puoi:

- copiare il link da inviare ai tuoi partecipanti;
- copiare il codice di accesso alla riunione che i tuoi
  partecipanti possono inserire delle proprie app
- copiare il link per installare Gotomeeting sui dispositivi dei tuoi partecipanti;

| Drova                                                                                                    |                                                                                                    |                              |                                        |  |
|----------------------------------------------------------------------------------------------------|----------------------------------------------------------------------------------------------------|------------------------------|----------------------------------------|--|
| ID: 622-320-069                                                                                                 |                                                                                                    |                              |                                        |  |
| Avvia                                                                                                    | 🕞 Copia Invito                                                                                                    | 🎤 Modifica                   | 🔟 Elimina                              |  |
| Prova                                                                                                    |                                                                                                    |                              |                                        |  |
| Danta sina alla mi                                                                                              |                                                                                                    |                              |                                        |  |
| Partecipa alla mi                                                                                               | a riunione da computer, t                                                                                                    | tablet o smartphone.         |                                        |  |
| https://global.goto                                                                                             | omeeting.com/join/622320                                                                                                    | tablet o smartphone.<br>0069 |                                        |  |
| Partecipa alla mi<br>https://global.goto<br>Puoi accedere ar                                                    | nche tramite telefono.                                                                                                    | tablet o smartphone.<br>0069 |                                        |  |
| https://global.goto<br>Puoi accedere ar<br>Stati Uniti: <u>+1 (87</u>                                           | a runione da computer, t<br>pmeeting.com/join/622320<br>nche tramite telefono.<br>2) 240-3212                                              | tablet o smartphone.<br>0069 |                                        |  |
| https://global.goto<br>Puoi accedere ar<br>Stati Uniti: <u>+1 (87</u><br>Codice accesso:                        | a runione da computer, t<br>pmeeting.com/join/622320<br>nche tramite telefono.<br>2) 240-3212<br>622-320-069                               | tablet o smartphone.         |                                        |  |
| https://global.goto<br>Puoi accedere ar<br>Stati Uniti: <u>+1 (87</u><br>Codice accesso:<br>È la prima volta ch | a runione da computer, t<br>pmeeting.com/join/622320<br>nche tramite telefono.<br>2) 240-3212<br>622-320-069<br>ne usi GoToMeeting? Scaric | tablet o smartphone.<br>0069 | i all'inizio della tua prima riunione: |  |

### .07

Comunica ai tuoi invitati il link per l'accesso alla riunione o il codice da inserire nell'app.

N.B. Ricordati che per partecipare alla riunone si possono utilizzare pc e mac o smartphone sia Apple che Android.

Se usi l'applicazione su un pc devi assicurarti di avere una webcam ed un microfono.